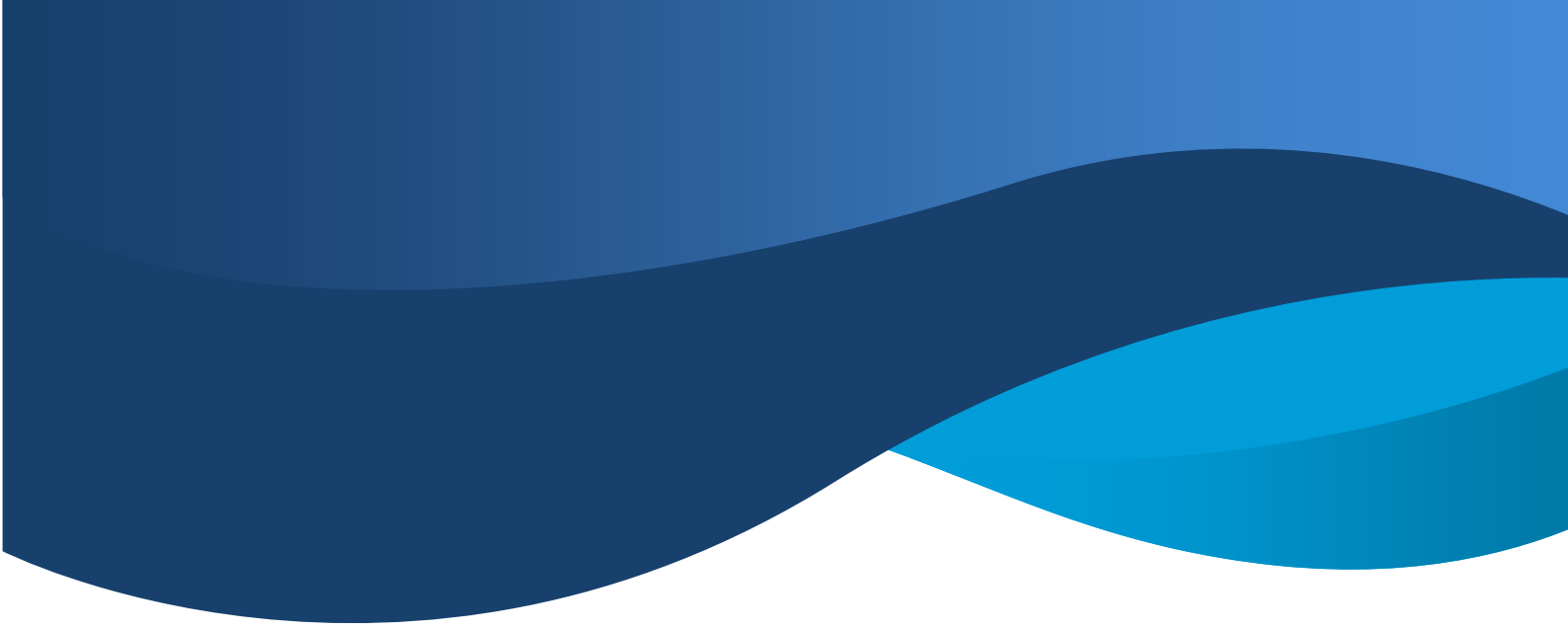

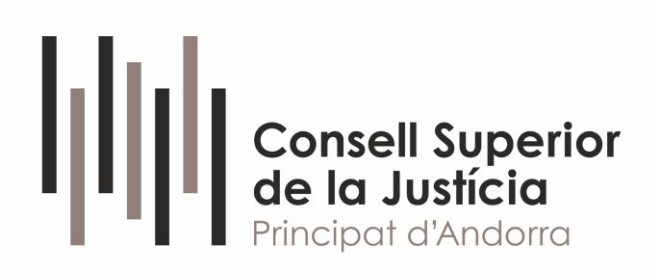

# INTRODUCCIÓ AL PSP AVANTIUS

Abril 2025

## <u>ÍNDEX</u>

| 1. | OBJECTIUS                                                     | 3  |
|----|---------------------------------------------------------------|----|
| 2. | ACCÉS                                                         | 3  |
|    | 2.1 ACCÉS AL PORTAL                                           | 3  |
|    | 2.2 MENÚ PRINCIPAL. INICI                                     | 4  |
|    | 2.3 EXPEDIENTS                                                | 5  |
|    | 2.3.1 CATEGORITZACIÓ DE L'EXPEDIENT                           | 7  |
|    | 2.3.2 DOCUMENTS DE L'EXPEDIENT: EXPEDIENT JUDICIAL ELECTRÒNIC | 8  |
|    | 2.3.3 GESTOR DE DESCÀRREGUES                                  | 10 |
| 3. | PRESENTACIÓ D'ESCRITS TELEMÀTICS                              | 11 |
|    | 3.1. TIPUS D'ARXIUS ADMESOS                                   | 12 |
|    | 3.2. TRAMESA D'ESCRITS DE TRÀMIT                              | 12 |

### 1. OBJECTIUS

El **Portal de Serveis per al Professional**, o **PSP**, és la plataforma integrada amb el sistema de gestió processal Avantius posada a disposició dels professionals per interactuar amb l'Administració de Justícia.

Aquest document pretén ser una guia ràpida d'inici d'ús del Portal de Serveis per al Professional (PSP).

## 2. ACCÉS

Es permetrà l'accés al Portal de Serveis per al Professional (PSP) utilitzant un certificat digital vàlid emès per l'Oficina de Serveis de Confiança Electrònica del Principat d'Andorra (OSCEPA), havent-se donat d'alta prèviament al sistema.

## 2.1 ACCÉS AL PORTAL

Quan una persona està donada d'alta accedirà al seu portal, entrant per la pagina web de la seu electrònica mitjançant l'accés al portal de serveis al professional PSP. <u>https://www.justicia.ad/seuelectronica</u>

| ← → Ø (1 justicia.ad//souliectronica/                                                                                                    | b) ☆ @ D   ±                                                                                                    |
|----------------------------------------------------------------------------------------------------|----------------------------------------------------------------------------------------------------|
| de la desta de la desta desta de la desta de la desta de la desta de la desta de la desta de la desta de la desta de la desta de la desta de la desta de la desta de la desta de la desta de la desta de la desta de la desta de la desta de la desta de la desta de la desta de la desta de la desta de la desta desta de la desta de la desta de la desta de la desta de la desta de la desta de la desta de la desta de la desta de la desta de la desta de la desta de la desta de la desta de la desta desta | rrica « Resolucions « Notícies Documentació « Transparència « Contacte »                                                                                                    |
| SE                                                                                                    | U ELECTRÒNICA                                                                                                    |
| Informació general<br>Lia 77022, del 31 de març, d'arctés electrónic de l'Administració de<br>Acord del 244-2024 del Cansell Superior de la Justicia el apravació<br>Reglament totos retatu a la cura a la distema informatico de genti<br>comunicació processal<br>Acord del 234-2025 d'apravació del Reglament de modificació del<br>Reglament totos retatu a cura a la distema informació de genti<br>i comunicació processal aprovat por acord del Consell Superior de<br>Justicia del 244 d'abilitade d'azos.<br>Taules Norma Técnica                                                                                                    | Formularis  patian  b Model dos  ded  • Model dos  ded  • Model dos  ded  • SPSP - Andorra  PSP - Andorra  PSP - Andorra  PSP - Andorra  PSP - Sudder dos guidationen possida a disposició de professionals de la  patiente de la patiente de professional programes per interactuar amb  radementració de justica.  • Accis patiente de servet a professional (programes)  • PSP - Cauda de compania (professional (programes)  • Patiente de servet a professional (programes)  • Centificais d'inoperantibilitat. |
| https://scidijasticia.ad<br>Certificat digital<br>oficina de Serveis de Confiliança Intertrónica<br>Protecció de dades personals<br>Agricia andurana de protecció de dades<br>Dies festius<br>Administració general<br>Adgeustració comunal                                                                                                    | Suport<br>En cas de tenir alguna incidencia o una consulta, preguem que feu arribar un<br>correu electrónic a:<br>suport, pro@guddica ad<br>Instruccions tècniques<br>Indoi:-2005 PDF-A<br>In-002-2005 ALTA-BARA EN DEERCICI PROFESSIONAL                                                                                                    |

Un cop s'ha identificat l'usuari mitjançant el certificat digital emès per l'OSCEPA, el sistema demana introduir els 3 darrers números i la lletra del NIA.

| Ш                 | Co                        | nsell                      | Super                   | rior      |                               |          |          |        |      |
|-------------------|---------------------------|----------------------------|-------------------------|-----------|-------------------------------|----------|----------|--------|------|
| μ                 | de<br>Pri                 | la Jus                     | sticia<br>d'Andor       | ra        |                               |          |          |        |      |
|                   |                           |                            |                         |           |                               |          |          |        |      |
| oman              | nesura d                  | e segure                   | atat per a              | accedir a | Isistema                      | ha d'int | roduir e | ls qua | atre |
| om a n<br>tims ca | nesura d<br>aràcters      | del seu l                  | etat per a<br>DNI (tres | nombre    | l sistema<br>s i lletra)      | ha d'int | roduir e | ls qui | atre |
| om a n<br>tims ca | nesura d<br>aràcters<br>* | e segure<br>del seu l      | etat per a<br>DNI (tres | *         | l sistema<br>s i lletra)<br>6 | ha d'int | roduir e | ls qua | Z    |
| om a n<br>tims ca | nesura d<br>aràcters<br>* | e segure<br>del seu l<br>* | atat per a<br>DNI (tres | *         | l sistema<br>s i lletra)<br>6 | 7        | 8        | ls qua | Z    |

## 2.2 MENÚ PRINCIPAL. INICI

En entrar a l'aplicació, s'accedeix inicialment al menú d'inici.

| ()) familiaria                                                                        | & Esperi | <u>AvisLegalLOPDP</u> ≡ Menú                                                          |
|---------------------------------------------------------------------------------------|----------|---------------------------------------------------------------------------------------|
|                                                                                       | _        | / Cerca                                                                               |
|                                                                                       |          | Sistema de Gestió de Justícia Avantius<br>Portal de Serveis per al Professional (PSP) |
| Avisos del sistema                                                                    |          |                                                                                       |
| No hi ha avisos de sistema.                                                           |          |                                                                                       |
| Avisos de l'usuari                                                                    |          |                                                                                       |
| A Té enviaments en esborrany pendents. Premi en <u>aquest enllac</u> per a accedir.   |          |                                                                                       |
| Té 4 notificaciónotificacions pendent/pendents. Premi en aquest.enllag per a accedir. |          |                                                                                       |
| A Té elements en la safata d'entrada. Premi en aquest enllaç per a accedir.           |          |                                                                                       |
|                                                                                       |          |                                                                                       |

En aquesta vista es mostren, si s'escau, els **Avisos del sistema** que poguessin estar actius. Aquests avisos informaran d'aturades programades del sistema o altres informacions d'interès per l'usuari.

A l'apartat **"Avisos de l'usuari**" es mostren les alertes que informen sobre notificacions pendents, trameses en esborrany, descàrregues i altres accions rellevants. Cada avís inclou un enllaç que permet accedir directament al menú corresponent.

A la part superior de la pantalla es troba el menú principal, que facilita la navegació pels diferents submenús.

| Trici     X     Seu electrònica (Consell Superi     X     +                                                                  | - a x                                                                                                    |
|----------------------------------------------------------------------------------------------------|----------------------------------------------------------------------------------------------------|
| <ul> <li>         → C S pmpwvcdweb9.tcsa.local/PSP_Andorra/app/index.html#/     </li> </ul>                                  | 🛪 😗 🗗 ኛ ፣                                                                                                    |
| s ConstRiguentin<br>Mit Judica Zindona<br>Nicologie Zindona                                                                  | ArisLegalLOPDP = Menú                                                                                                    |
|                                                                                                    | Inici<br>Expedients                                                                                                    |
|                                                                                                    | Sistema de Gestió de Justí<br>Sistema de Gestió de Justí<br>Potal de Serveis per<br>Ender de encome<br>Potal de Serveis per<br>Ender de encome<br>Ender de encome<br>Ender de encom |
| Avisos del sistema                                                                                                    | Sotir                                                                                                    |
| Prueba aviso Andorra: Aviso informativo de prueba                                                                            |                                                                                                    |
| A Prueba aviso Andorra: Aviso de advertencia de prueba                                                                       |                                                                                                    |
| Avisos de l'usuari     Avisos de l'usuari     Aria de la notificacióne pendentipendente. Premi en aggest andar per a accede. |                                                                                                    |

Si accedim al submenú inici es poden introduir o modificar les dades del professional: nom, adreça, correu electrònic, col·lectiu, col·legi professional, etc.

| Consell Superio           | ar .         |              |                       |
|---------------------------|--------------|--------------|-----------------------|
| Principat d'Andorro       |              |              | Avis Legal LQPDP      |
| Dades Personais Professio | nal          |              | ≡ Menú                |
| Dades Personals P         | Professional |              |                       |
| Nom                       | USUARIO      |              |                       |
| Cognom                    | PRUEBAS      | Segon Cognom |                       |
| Identificador             | 12345678Z    |              |                       |
| Teléfon                   | 636029188    | Email        | jbautista@itracasa.es |
|                           |              |              |                       |

l configurar les notificacions que vol rebre de l'òrgan judicial, quines per defecte surten els avisos a rebre per correu electrònic, tots seleccionats.

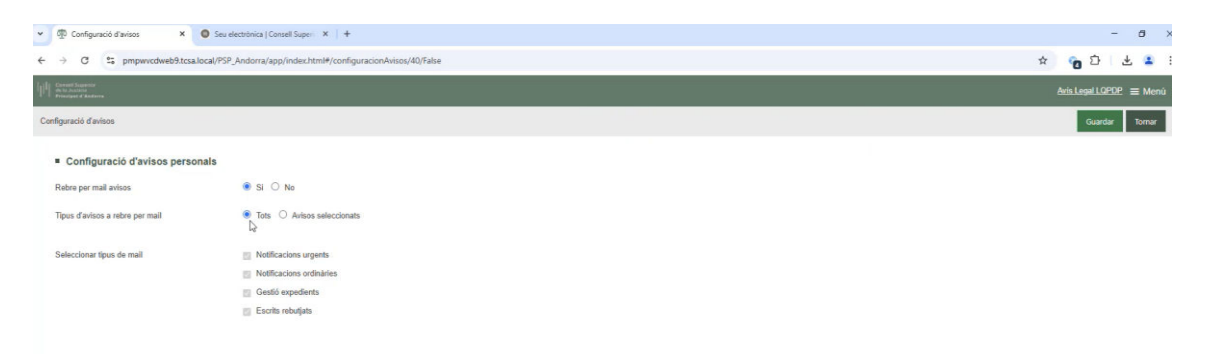

Un cop finalitzat es guarda la configuració i requereix un consentiment per la transacció electrònica.

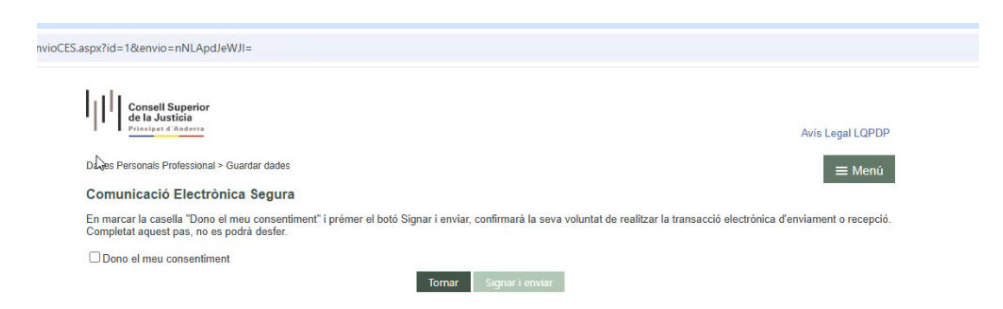

#### 2.3 EXPEDIENTS

Des del botó "Menú", trobem l'apartat Expedients des d'on es poden cercar expedients digitals i accedir al seu detall. Per facilitar la consulta, es disposa d'una sèrie de filtres que permeten obtenir un llistat resumit d'expedients. Els filtres no són excloents, de manera que es poden combinar segons les necessitats de l'usuari.

| 🛩 💮 Cerca d'expedients 🛛 🗙 🕻        | Seu electrònica   Consell Superior 🗶   🔸            |                                    |            | - 6 X                   |
|-------------------------------------|-----------------------------------------------------|------------------------------------|------------|-------------------------|
| ← → Ø \$ pmpwvcdweb9.tcsa.lo        | cal/PSP_Andorra/app/index.html#/buscadorExpedientes |                                    |            | * 🕫 D 😤 🗄 i             |
| HII Constitution                    |                                                     |                                    |            | Aris Legal LQPDP 🗮 Menú |
| Cerca d'expedients                  |                                                     |                                    |            | / Cerca                 |
| Filtres de cerca                    |                                                     |                                    |            |                         |
| Etiquetes                           |                                                     |                                    |            |                         |
| Indicador                           |                                                     | * Marca                            |            |                         |
| Data presentació des de             | 21/02/2025                                          | Data presentació fins a            | 22/03/2025 | <b>m</b>                |
| Nom / Nom Cornercial                |                                                     |                                    |            |                         |
| Cognom 1 / Raó Social               |                                                     | Cognom 2                           |            |                         |
| Nombre procediment                  |                                                     | Any procediment                    |            |                         |
| Ordre Jurisdiccional                |                                                     | <ul> <li>Örgan judicial</li> </ul> |            | ¥                       |
| Expedients amb permisos vigents     | 0                                                   |                                    |            |                         |
|                                     |                                                     |                                    |            | Cerca                   |
|                                     |                                                     |                                    |            |                         |
| <ul> <li>Resultats cerca</li> </ul> |                                                     |                                    |            |                         |
| No s'han trobat resultats           |                                                     |                                    |            |                         |
|                                     |                                                     |                                    |            |                         |

En prémer el botó de cerca, si hi ha expedients que compleixen els criteris establerts, es mostra un llistat amb els resultats.

En aquest llistat es mostren tots els expedients digitals incoats en qualsevol dels òrgans judicials connectats, sempre que l'usuari que ha iniciat sessió (o l'usuari que l'hagi habilitat) hi estigui registrat i l'expedient **no** es trobi sota secret sumarial.

| - LA 100 DH                                                                                                    | These all even in the sectors in the         | CD. An element for the data base base by the second as Provide stream of a state of                                                                                                    |                             |                                                                                                    |            |                                                                                                    | ~                                                                                                    | A 17 4             |
|----------------------------------------------------------------------------------------------------|----------------------------------------------|----------------------------------------------------------------------------------------------------|-----------------------------|----------------------------------------------------------------------------------------------------|------------|----------------------------------------------------------------------------------------------------|----------------------------------------------------------------------------------------------------|--------------------|
|                                                                                                    | npevcowetrs.tcsa.local(*                     | _sndarta/appyindex.ntm=/buscacortapedientes                                                                                                    | _                           |                                                                                                    | _          |                                                                                                    | ¥                                                                                                    | 0 2 2              |
| ca d'expedients                                                                                                    |                                              |                                                                                                    |                             |                                                                                                    |            |                                                                                                    |                                                                                                    | 1 0                |
| Filtres de cerca                                                                                                    |                                              |                                                                                                    |                             |                                                                                                    |            |                                                                                                    |                                                                                                    |                    |
| Efiquetes                                                                                                    |                                              |                                                                                                    |                             |                                                                                                    |            |                                                                                                    |                                                                                                    |                    |
| Indicador                                                                                                    |                                              |                                                                                                    | *                           | Marca                                                                                                    |            |                                                                                                    |                                                                                                    |                    |
| Data presentació des de                                                                                                    |                                              |                                                                                                    |                             | Data presentació fina a                                                                                                    | 22/03/2025 |                                                                                                    |                                                                                                    |                    |
| Nom / Nom Comercial                                                                                                    |                                              |                                                                                                    |                             |                                                                                                    |            |                                                                                                    |                                                                                                    |                    |
| Cognom 1 / Raó Soci                                                                                                    | al                                           |                                                                                                    |                             | Cogram 2<br>Any procediment                                                                                                    |            |                                                                                                    |                                                                                                    |                    |
| Nombre procediment                                                                                                    |                                              |                                                                                                    |                             |                                                                                                    |            |                                                                                                    |                                                                                                    |                    |
| Ordre Jurisdiccional                                                                                                    |                                              |                                                                                                    |                             | Örgen judiolel                                                                                                    |            |                                                                                                    |                                                                                                    |                    |
| Expedients amb perm                                                                                                    | lacs vigents                                 | ũ.                                                                                                    |                             |                                                                                                    |            |                                                                                                    |                                                                                                    |                    |
|                                                                                                    |                                              |                                                                                                    |                             |                                                                                                    |            |                                                                                                    |                                                                                                    |                    |
|                                                                                                    |                                              |                                                                                                    |                             |                                                                                                    |            |                                                                                                    |                                                                                                    | Cerc               |
| Resultats cerca                                                                                                    |                                              |                                                                                                    |                             |                                                                                                    |            |                                                                                                    |                                                                                                    | Core               |
| Resultats cerca<br>Procediment                                                                                                    | Nām. Poça                                    | Tigues procediment                                                                                                    |                             | Ürgan judicial                                                                                                    |            | Data Incoació                                                                                              | Estat                                                                                                    | Indicador          |
| Resultats cerca<br>Procediment<br>6609002/2025                                                                                                    | Nùm. Poça                                    | Tipus procediment<br>Contess (Mejor dieder)                                                                                                    | T                           | Örgen judiciel<br>bunel de Corts (Andorrs is Velis)                                                                                                    |            | Data Incoació<br>27/04/2025                                                                                | Estat                                                                                                    | Circo<br>Indicador |
| Resultats cerca<br>Procediment<br>6605002/2025<br>1005002/2025                                                                                                    | Núm. Poça<br>E<br>O                          | Tipus procediment<br>Contracto (Major dieser)<br>Contracto di penal                                                                                                    | ı<br>۱                      | Örgen judiciel<br>bunel de Corts (Andurse is Velie)<br>strucció 1 (Andure is Velia)                                                                                                    |            | Data Incoació<br>27/04/2025<br>27/02/2025                                                                  | Estat<br>A trièmit<br>Acabat                                                                                                    | Circo<br>Indicador |
| Procediment<br>6009002/2025<br>1009002/2025<br>1009020/2023                                                                                                    | Núm. Poça<br>E<br>O<br>O                     | Tipus procediment<br>Carrines (Major d'ester)<br>Carrines enclé panal<br>Daticis menor                                                                                                    | Ti<br>Iz<br>Iz              | Úrgan (Judicial<br>Ibunel de Corte (Andorre le Vielle)<br>strucció 1 (Andorre la Viella)<br>strucció 1 (Andorre la Viella)                                                                                                    |            | Data Incoació<br>27/94/2025<br>27/92/2025<br>12/97/2024                                                    | Estat<br>A trikmit<br>Acabat<br>Acabat                                                                                                    | Indicator          |
| Procediment<br>600002/2025<br>10010(2/2025<br>10010(20/2023)<br>0000025/2023                                                                                                    | Nam. Poça<br>E<br>0<br>0                     | Tipus procediment<br>Comises (Mejor diedel)<br>Comiseerolo panal<br>Dektor menor<br>Apal-tacki coma Sentância                                                                                                    | Ti<br>In<br>In<br>Ti        | Organ (judicial<br>bunel de Corte (Andorre la Vella)<br>brucció 1 (Andore la Vella)<br>brucció 1 (Andore la Vella)                                                                                                    |            | Data Incoació<br>27/8/1/2025<br>27/8/2/2025<br>12/87/2024<br>15/86/2023                                    | Estet<br>A trimit<br>Acebat<br>Andvat<br>A tramit                                                                                                    | Indicator          |
| Resultats cerca<br>Procediment<br>6609002/2025<br>1609002/2025<br>16090202023<br>0609025/2023<br>0609025/2023                                                                                                    | Nam. Peça<br>E<br>0<br>0<br>1                | Tipus procediment<br>Cantese (Mejor dieške)<br>Centrasendė panal<br>Datiche metor<br>Apal hotis contra Sentincia<br>Piersceidi (pogra) (Difajinicias prieklas)                                                                                                    | T<br>Ir<br>Ir<br>B          | Örgan judiciat<br>burei de Corte (Andores la Vella)<br>strucció 1 (Andores la Vella)<br>strucció 1 (Andores la Vella)<br>buna: de Corte (Andores la Vella)                                                                                                    |            | Data Incoació<br>27/8/1/2025<br>12/8/2/2025<br>15/8/2/22<br>15/8/2023                                      | Estat<br>A trimit<br>Acobat<br>Acobat<br>A trimit<br>A trimit                                                                                                    | Indicador          |
| Procediment<br>66000022025<br>1000022025<br>1000022025<br>0000025025<br>0000025025<br>00000182023<br>00000182023                                                                                                    | Nam. Poça<br><u>E</u><br>0<br>0<br>1<br>0    | Tipus procediment<br>Contexe (Major diedel)<br>Contexeendo penal<br>Delicis menor<br>Apali kalio conta Sentincia<br>Enecució (osca) (Difigincias prévias)<br>Diliginiste prántes                                                                                                    | T<br>Ir<br>T<br>B<br>B      | Organ (judicial<br>bureal de Conte (Andorre la Vella)<br>brucción i (Andoron la Vella)<br>brucción i (Andoron la Vella)<br>etita do Galerda (Penal) (Andoron la Vella)<br>etita do Galerda (Penal) (Andoron la Vella)<br>etita do Galerda (Penal) (Andoron la Vella) |            | Data Incoació<br>27/8/12/025<br>27/8/22/025<br>12/87/2024<br>15/86/2022<br>15/86/2022<br>15/86/2023        | Estat<br>A traite<br>A cobat<br>A hotvat<br>A traite<br>A traite<br>A traite<br>A traite<br>A cobast<br>A traite<br>A traite<br>A traite<br>A traite<br>A traite<br>A traite<br>A traite | Indicador          |
| Procediment           66000622025           1000027025           1000027025           1000027025           1000027025           000027025           000027025           000027025           000027025           000027025           000027025           000027025           000027025           000027025           000027025           0000027025 | Nam. Peça<br>E<br>0<br>0<br>0<br>1<br>0<br>0 | Tipus procediment<br>Canness (Major d'astar)<br>Centra sende panal<br>Delicis menor<br>Apali aciós como Santáncia<br>Encocció goca) (Diginicas protestas)<br>Encocció goca) (Diginicas protestas)<br>Diginicas protestas<br>Record Empire (per valueració dele des constitucionals) | T<br>Ir<br>T<br>B<br>B<br>F | Örgan judiciat<br>burni de Cotte (Andorne la Vella)<br>atrucció 1 (Andorne la Vella)<br>burni de Cotte (Andorne la Vella)<br>de Gosland de Gosland (Primal) (Andorne la Vella)<br>ettin de Goslande (Primal) (Andorne la Vella)<br>escilie (Andorne la Vella)        |            | Data Incoació<br>27/4/3025<br>27/4/2025<br>12/8/2025<br>15/6/2023<br>15/6/2023<br>15/6/2023<br>25/6/3/2024 | Estot<br>A trient<br>Acobot<br>A brint<br>A brint<br>A brint<br>A brint<br>A brint<br>A brint<br>A brint<br>A brint                                                                      | Indicador          |

L'usuari pot ordenar el llistat prement el botó esquerre del ratolí sobre qualsevol títol de columna. Una segona pulsació invertirà l'ordre (ascendent o descendent).

Per obtenir informació detallada d'un expedient, només cal fer clic sobre el número de procediment situat a l'esquerra del llistat.

Aquesta acció permet accedir a les dades detallades del procediment,

documents de l'expedient, escrits tramesos en relació amb l'expedient, també podran consultar dades de les parts representades.

| S Expedient                      | Seu electrónica   Consell Superio × +           |                                                  |                                                |                            | - ø                         |
|----------------------------------|-------------------------------------------------|--------------------------------------------------|------------------------------------------------|----------------------------|-----------------------------|
| → C S pmpwvcdweb9.t              | icsa.local/PSP_Andorra/FormEditExpediente.aspx1 | IdExp=P0Y5Utpzh*x2f*g=&UrlOrigenFormEditExpedien | te=buscadorExpedientes&iDInterviniente=null&id | dRepresentanteDefensa=null | 🖈 🔥 🗘 🛓 🛓                   |
|                                  |                                                 |                                                  |                                                |                            | Tomar                       |
|                                  |                                                 |                                                  |                                                |                            |                             |
|                                  |                                                 |                                                  |                                                |                            | Categorització              |
| Dades procediment                |                                                 |                                                  |                                                |                            |                             |
| Organ Junicial                   | Instrucció 1 (Andorra la Vella)                 |                                                  | Tipus procediment                              | Delicte major              |                             |
| Numero Procedimiento:            | 0000001                                         | 2023 0                                           | NIG                                            | 5300543220230000120        |                             |
| Matéria/Delictes                 | (103 A) ASSASSINAT                              |                                                  | Estat                                          | Acabat                     | Data notificació 15/10/2024 |
|                                  |                                                 |                                                  |                                                |                            | Contraction 1 12 (1997)     |
|                                  |                                                 |                                                  |                                                |                            | Enviament escrits ·         |
|                                  |                                                 |                                                  |                                                |                            |                             |
| Description of the second second |                                                 |                                                  |                                                |                            |                             |
| Documents de l'expedient         |                                                 |                                                  |                                                |                            |                             |
| Per a visualitzar els documente  | s premi el botó veure documents                 |                                                  |                                                |                            |                             |
|                                  |                                                 |                                                  |                                                |                            |                             |
|                                  |                                                 |                                                  |                                                |                            | Veure documents             |
| Escrits telemitics               |                                                 |                                                  |                                                |                            |                             |
|                                  |                                                 |                                                  |                                                |                            |                             |
| No s'han trobat dades d'escrits  | s per a la sol licitud telemàtica               |                                                  |                                                |                            |                             |
|                                  |                                                 |                                                  |                                                |                            |                             |
| Escrits/informes                 |                                                 |                                                  |                                                |                            |                             |
| No s'han trobat dades d'escrits  | s per a la sol-licitud telemàtica               |                                                  |                                                |                            |                             |
|                                  |                                                 |                                                  |                                                |                            |                             |
|                                  |                                                 |                                                  |                                                |                            |                             |
| Rela                             |                                                 |                                                  |                                                |                            |                             |
| Rols                             |                                                 |                                                  |                                                |                            |                             |

## 2.3.1 CATEGORITZACIÓ DE L'EXPEDIENT

| Categorització       |                                  |     |
|----------------------|----------------------------------|-----|
| Procediment:         | Baixa Persona - 1000008/2023 - 0 |     |
| Indicador expedient: |                                  | Ŧ   |
| Etiquetes (max.5):   |                                  |     |
| Marca:               |                                  |     |
|                      | Guard                            | lar |
|                      |                                  |     |

A través d'aquesta finestra es poden realitzar diverses accions, com son assignar un indicador a l'expedient, afegir etiquetes o incloure una referència o marca.

|                              |                                        |         |                       | AvisLogalLOPOP = Mr |
|------------------------------|----------------------------------------|---------|-----------------------|---------------------|
| P-111000 2 6-101-10          |                                        |         | _                     |                     |
| icaciany                     |                                        |         |                       | / Ce                |
| Filtres de cerca             |                                        |         |                       |                     |
| Categorització               |                                        |         |                       |                     |
| nfræder øspecient            |                                        |         | Indicador notificació |                     |
| liquetes expedient           |                                        |         |                       |                     |
| lata notificació             |                                        |         |                       |                     |
| ala des de                   | 1403/2025                              | <b></b> | Fires a               |                     |
| rdra Jurisdiccional          |                                        |         |                       |                     |
| ou judicial                  |                                        | *       |                       |                     |
| rdre Jurisdiccional          |                                        | *       | Örgan judicial        |                     |
| xpedient                     |                                        |         |                       |                     |
| ipus procediment             |                                        |         | Nombre procediment    | )/                  |
| isibilitat notificació       |                                        |         |                       |                     |
| No Vistes O Vistes O Totos   |                                        |         |                       |                     |
| mebnen fine                  |                                        |         |                       |                     |
| tats O Sense tranit requerit | O Requereix tràmit. O Tramit realitzat |         |                       |                     |

Resultats cerca

Després de completar els camps per categoritzar l'expedient, cal prémer **Guardar** per enregistrar la informació. Aquesta quedarà reflectida al detall de l'expedient.

| Categories            |                            |      |   |                   |                     |                             |
|-----------------------|----------------------------|------|---|-------------------|---------------------|-----------------------------|
| Etiquetes (max. 5)    | Prioritari                 |      |   |                   |                     |                             |
| Indicador             | Groc                       |      |   | Marca             |                     |                             |
|                       |                            |      |   |                   |                     | Categorització              |
| Dades procediment     |                            |      |   |                   |                     |                             |
| Òrgan Judicial        | Civil 1 (Andorra la Vella) |      |   | Tipus procediment | Baixa Persona       |                             |
| Numero Procedimiento: | 1000008                    | 2023 | 0 | NIG               | 5300515120210000002 |                             |
| Matéria/Delictes      | Altres                     |      |   | Estat             | Acabat              | Data notificació 08/03/2024 |
|                       |                            |      |   |                   |                     | Enviament escrits 🔹         |

## 2.3.2 DOCUMENTS DE L'EXPEDIENT: EXPEDIENT JUDICIAL ELECTRÒNIC

Des d'aquest apartat, l'usuari pot accedir a tots els documents tramitats en l'expedient que hagin estat notificats, així com als annexos associats i a l'escrit d'inici.

| $\rightarrow$ | C s pmpwvcdweb9.tcsa.local/PSP_Andorra/app/index.html#/buscadorNotificaciones    |                   |                           |                    |                |                       |             | 3          | 2 😗 D         | * 🛓   |
|---------------|----------------------------------------------------------------------------------|-------------------|---------------------------|--------------------|----------------|-----------------------|-------------|------------|---------------|-------|
|               |                                                                                  |                   |                           |                    |                |                       |             |            | 1             | Carro |
|               |                                                                                  |                   |                           |                    |                |                       |             |            | 1             | Cerc  |
| Tram          | a penaent                                                                        |                   |                           |                    |                |                       |             |            |               |       |
| 0 1           | ots 🔿 Sense tràmit requerit 🔿 Requereix tràmit 🔿 Tràmit realitzat                |                   |                           |                    |                |                       |             |            |               |       |
|               |                                                                                  |                   |                           |                    |                |                       |             |            |               | Cerca |
|               |                                                                                  |                   |                           |                    |                |                       |             |            |               |       |
| Res           | ultats cerca                                                                     |                   |                           |                    |                |                       |             |            |               |       |
|               |                                                                                  |                   |                           |                    |                |                       |             |            |               | _     |
|               |                                                                                  |                   |                           |                    |                |                       |             | Fib        | ar            | ٩     |
|               |                                                                                  |                   |                           |                    |                |                       |             |            |               |       |
|               | Descripció                                                                       | Tipus notificació | Estat notificació         | Data notificació 💌 | Data acusament | Tramit pendent        | Indi. noti. | Indi, exp. | Marca expedie | nt    |
|               | 0025-23_Instrucció 1_Notificació: Notificada término de acceso 5 días            | Notificació       | Enviada<br>telemàticament |                    |                | Sense trämit requerit |             |            |               | 0     |
|               | 0026-23_Instruccié 1_Notificacié. Notificada término de acceso 1 día             | Notificació       | Enviada<br>telemàticament |                    |                | Sense trämit requerit |             |            |               | 0     |
|               | 0026-23_Instrucció 1_Notificació: Notificada inmediata término de acceso 5 días  | Notificació       | Enviada<br>telemáticament |                    |                | Sense tràmit requerit |             |            |               | 0     |
|               | 0026-23_Instrucció 1_Notificació: Notificada inmediata término de acceso 1 dia   | Notificació       | Enviada<br>telemáticament |                    |                | Sense tràmit requerit |             |            |               | 0     |
|               | 0020-23_Instrucció 1_Notificació: RESSUCITADES                                   | Notificació       | Enviada                   |                    |                | Sense tràmit requerit |             |            |               | 0     |
|               | 0020.23 Instrucció 1 MoliBració: Matei Jodurna untu asento) DDUERAS INMEDIATAS   | Natificació       | telemáticament            |                    |                | Sonce tramit request  |             |            |               | 0     |
|               | vezvez-jinstrucce r_nomeade, noten (edunite anza garate)_r roctorio intercomendo | Homosco           | telemàticament            |                    |                | Sense bank requent.   |             |            |               |       |
|               | 0020-23_Instrucció 1_Notificació: MINISTERI FISCAL_PRUEBAS INMEDIATAS            | Notificació       | Enviada                   |                    |                | Sense tràmit requerit |             |            |               | 0     |
|               | 0020-23 Instrucció 1 Notificació Inmediata solo para especial                    | Notificació       | Enviada                   |                    |                | Sense tràmit requerit |             |            |               | 0     |
|               |                                                                                  |                   | telemàticament            |                    |                |                       |             |            |               | -     |
|               | 8020-22 Instance 1 Matthewith Instance False was taken                           | Notificació       | Enviada                   |                    |                | Sense tràmit requerit |             |            |               | 0     |
|               | 0020-23_msrocco 1_Nomcacio, miniciana pina todos                                 |                   | tologadticamont           |                    |                |                       |             |            |               |       |
| 0             | 0020-23 Instrucció 1 Netificació: AUTE 100020 2023                               | Notificació       | telemáticament<br>Enviada |                    |                | Sense trämit requerit |             |            |               | 0     |

Per defecte, es a dir que no ve determinat per l'òrgan judicial, apareixen totes les notificacions rebudes i amb l'estat de **sense tràmit requerit**.

| ✓                                  | 6-23_Instrucció_1_(Andorra ×   🧶 Seu electrònica   Consell Superi ×   + | •                            |               | - 8                                                                                            |
|------------------------------------|-------------------------------------------------------------------------|------------------------------|---------------|------------------------------------------------------------------------------------------------|
| ← → C ≤ pmpwvcdweb9.tcsa.local/PS  | P_Andorra/NotificacionDetalle.aspx                                      |                              |               | x 🕤 🗗 🐇 🕯                                                                                      |
| Notificacions > Detall Notificació |                                                                         |                              |               | Tornar                                                                                         |
|                                    |                                                                         |                              |               |                                                                                                |
| Detall Comunicació                 |                                                                         |                              |               |                                                                                                |
| Òrgan Judicial                     | Instrucció 1 (Andorra la Vella)                                         |                              |               |                                                                                                |
| Tipus procediment                  | Habeas Corpus                                                           | Número Procediment           | 1000026/2023  |                                                                                                |
| Data notificació                   | 21/03/2025                                                              | Data justificant             | 21/03/2025    |                                                                                                |
| Defensor                           |                                                                         | Subscrit al servei telemàtic |               |                                                                                                |
| Observacions:                      |                                                                         |                              |               |                                                                                                |
| Tràmit pendent                     | Sense trämit requerit      Trämit requerit     Trämit realizat          | Indicador notificació        |               | Categorització                                                                                 |
| Documento                          | Notificada término de acceso 5 días                                     |                              |               | Visualitzar                                                                                    |
| Annexos                            | No hi ha annexos                                                        |                              |               |                                                                                                |
|                                    |                                                                         |                              |               | Veure Justificant Enviament descrits -<br>Substitució/En rappe Iniciat Expedient administratio |
|                                    |                                                                         |                              |               | Descarrega de Notificació                                                                      |
| Subroles                           |                                                                         |                              |               |                                                                                                |
|                                    | Descripcion                                                             | Тіро                         |               | Acceso                                                                                         |
| Área de Urbanismo                  | Rol Principal                                                           |                              | Accés complet |                                                                                                |
|                                    |                                                                         |                              |               |                                                                                                |

Un cop oberta la notificació ens indica quin és el document rebut, que es pot obrir veien el detall de la notificació, indicant si requereix alguna actuació i podent descarregar el document per treballar sobre ell sense connexió.

Añadir Sub Rol

| Documents de l'expedient                                      |                 |
|---------------------------------------------------------------|-----------------|
| Per a visualitzar els documents premi el botó veure documents |                 |
|                                                               | Veure documents |

Per accedir a un document, només cal fer clic al botó **"Veure documents"** habilitat al detall de l'expedient.

| EEJE Abreujat 6000001/2025 0                                        |       |                 |                    |                                                                                                    |                                                                                                    |  |
|---------------------------------------------------------------------|-------|-----------------|--------------------|----------------------------------------------------------------------------------------------------|----------------------------------------------------------------------------------------------------|--|
| Index electrónic + 🛛 🖛 Filtrar.                                     | q 🕻 🔟 | Q, ∧   ∨ 1 de t |                    | - + Tamaño a                                                                                                    | utomático ~                                                                                                    |  |
| ACTA JUDICI SEGON ADREUJAT<br>Actes<br>CMI 6<br>22/01/2025 14:58:40 | 0     |                 |                    | Civil 6<br>Catle Baixada del Molí, núm. 2-4, Andon                                                                                                    | a la Velia                                                                                                    |  |
| PROVIDENCIA ABREULIAT<br>Varios<br>Civil 6<br>22/01/2025 13 24 55   | 0     |                 |                    | Telefon: 870730<br>Fax: 867661                                                                                                    | Abreujat 6000001/2025<br>NIG: 5300542120250000001                                                                                                    |  |
|                                                                     |       |                 |                    | Número Exp: 6000001/2025                                                                                                    |                                                                                                    |  |
|                                                                     |       |                 |                    | JUD                                                                                                    | ICI SEGON                                                                                                    |  |
|                                                                     |       |                 | Justice d'Andoria  | A la vila d'Andorra la Vella,<br>Per davant d'aquesta Secr                                                                                                    | el dia 22 de gener del 2025.<br>elaria, <b>ha comparegut:</b>                                                                                                    |  |
|                                                                     |       |                 | 49                 | Part Agent                                                                                                    | Procurador                                                                                                    |  |
|                                                                     |       |                 | the per            | Nom i cognoms: Demandant                                                                                                    | Procurador: Demandant                                                                                                    |  |
|                                                                     |       |                 | A82                | per tal d'escoltar la contesta que e                                                                                                    | en data d'avui havia de presentar:                                                                                                    |  |
|                                                                     |       |                 |                    | Part Defenent                                                                                                    | Procurador                                                                                                    |  |
|                                                                     |       |                 | 20                 | Nom i cognoms: Demandat                                                                                                    | Procurador: Demandat                                                                                                    |  |
|                                                                     |       |                 | 1 S202/10/22 Marci | el/la/s qual/s malgrat estar dog<br>essent declarat/da en rebel·lia pri<br>se que se/l/a/s citi novament pe<br>proper tramit als efectes de celu<br>citant al compareixent a tal efecte | udament citat/da/s no ha comparegut,<br>ocessal a instância de l'actora, acordant-<br>r l'audiência del proper dia Inserir data<br>obrar el corresponent Judici de Proves, |  |
|                                                                     |       |                 |                    | l llegida firma, de tot el que                                                                                                    | en dono fe.                                                                                                    |  |

Cada element aportat per les parts també es visualitza a l'**Expedient Judicial Electrònic (EJE)** del PSP. La manera com es mostra cada element depèn de si ha estat notificat i si l'usuari del PSP ja hi ha accedit des del menú de notificacions.

## 2.3.3 GESTOR DE DESCÀRREGUES

Un cop completat el procés de descàrrega intern, l'usuari rebrà un avís al seu panell indicant que les descàrregues estan disponibles:

|                                                                                        | / Carca                                                                               |
|----------------------------------------------------------------------------------------|---------------------------------------------------------------------------------------|
|                                                                                        | Sistema de Gestió de Justícia Avantius<br>Portal de Serveis por al Professional (PSP) |
| Avisos del sistema                                                                     |                                                                                       |
| No hi ha avisos de sistema.                                                            |                                                                                       |
| Avisos de l'usuari                                                                     |                                                                                       |
| Té enviaments en esborrany pendents. Premi en aquest enllag per a accedir.             |                                                                                       |
| Té 4 notificaciónotificacions pendentipendents. Premi en access enllar; per a accedir. |                                                                                       |
|                                                                                        |                                                                                       |
| A Té elements en la safata d'entrada. Premi en <u>aquest enllaç</u> per a accedir.     |                                                                                       |

Prement l'enllaç de l'avís o mitjançant el menú **"Gestor de descàrregues"**, l'usuari accedirà a la vista corresponent

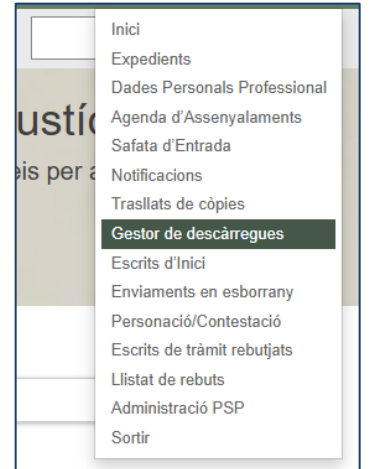

Si l'usuari disposa de descàrregues, podrà visualitzar tant les **descàrregues disponibles** com les **que hagin donat error**:

| IIII Conset Departure<br>Annual Consets |                                  |                     |                     | <u>Avis Legal L</u> | QPDP 🔳 Menú |
|-----------------------------------------|----------------------------------|---------------------|---------------------|---------------------|-------------|
| Gestor de descârregues                  |                                  |                     |                     |                     | ٩           |
| Tipus descarreg                         | 8                                | Element             | Data petició 🛩      | Estat               |             |
| Índice electrónico                      | DIP_2000006_2023_0_11122024_1219 |                     | 11/12/2024 12:19:10 | Disponible          | 0           |
| Notificaciones                          | 20241209_011614                  |                     | 09/12/2024 13:16:27 | Disponible          | •           |
| Notificaciones                          | 20241209_121410                  |                     | 09/12/2024 12:14:29 | Disponible          | 0           |
| Notificaciones                          | 20241209_105153                  |                     | 09/12/2024 10:52:08 | Disponible          | 0           |
| Notificaciones                          | 20241208_053227                  |                     | 08/12/2024 17:32:34 | Disponible          | 0           |
| Índice electrónico                      | DIP_2000006_2023_0_25112024_1235 |                     | 25/11/2024 12:35:03 | Disponible          | 0           |
| Notificaciones                          | 20241017_055811                  |                     | 17/10/2024 17:58:29 | Disponible          | 0           |
| Notificaciones                          | 20220519_105805                  |                     | 19/05/2022 10:58:07 | Error               | 0           |
| Índice electrónico                      | IFO_1000001_2021_0_19052022_1037 |                     | 19/05/2022 10:37:48 | Disponible          | 0           |
| Notificaciones                          | 20220519_103625                  |                     | 19/05/2022 10:36:28 | Disponible          | 0           |
|                                         |                                  | 1 2 3<br>1-10 de 25 |                     |                     |             |

## 3. PRESENTACIÓ D'ESCRITS TELEMÀTICS

L'aplicació permet presentar telemàticament escrits en expedients en els quals es formi part. Els escrits presentats telemàticament per les parts del procediment queden accessibles des de diferents apartats, segons el tipus d'escrit que es tracti.

## **3.1 TIPUS D'ARXIU ADMESOS**

La mida màxima permesa per arxiu és d'2 Gigabytes. En cas que es pretengui incorporar un arxiu superior a la mida màxima permesa, el sistema llançarà un avís impeditiu advertint l'usuari; en conseqüència, el botó d'afegir l'arxiu seguirà desactivat i l'arxiu no es podrà incorporar.

|                    |                                       |        | × |
|--------------------|---------------------------------------|--------|---|
| Títol Document*    | probe                                 |        |   |
| Categorització*    | Documentació bancària                 | -      |   |
| Fitxer*            | Adjuntar 100%                         |        |   |
| La grandària màxir | na permesa, per a cada arxiu, és 2 GB | Afegir |   |

#### 3.1. TIPUS D'ARXIUS ADMESOS

L'aplicació permet pujar diferents tipus d'arxius en funció de si es tracta del document principal o d'un annex. Només es permet pujar un fitxer **PDF** com a document principal en qualsevol tipus d'enviament. Aquest PDF ha de complir amb els requeriments següents: estar en format PDF/A, incorporar capa OCR. Si és un annex es pot adjuntar arxius de diversos formats.

Per remetre altres tipus de document, aquest han de ser enviats com a annexos a l'escrit. El tipus de documents admesos són els validats per el Comite de la Norma Tècnica de l'Expedient Judicial Electrònic (CNTEJE) i publicats en les taules de la norma tècnica consultables a l'apartat de la seu electrònica de la web de la justícia.

Igualment la mida màxima permesa per arxiu és d'2GB.

#### 3.2. TRAMESA D'ESCRITS DE TRÀMIT

Des de l'expedient es pot accedir a l'enviament d'escrits per trametre un document a l'òrgan judicial corresponent.

| A C + annunchunküter                                                                                                    |                                                       |                        |                         |                                         |                            | - (                                                                                                    |
|----------------------------------------------------------------------------------------------------|-------------------------------------------------------|------------------------|-------------------------|-----------------------------------------|----------------------------|----------------------------------------------------------------------------------------------------|
| pmpwvcowebatici                                                                                                    | a.local/PSP_Andorra/FormEditExpediente.aspx?ldExp=5ow | rtxg*x2f*wswA=&UriOrig | enFormEditExpediente=bu | scadorExpedientes&iDInterviniente=null⁣ | (RepresentanteDefensa=null | \$ 🕤 🗗 \$                                                                                                    |
|                                                                                                    |                                                       |                        |                         |                                         |                            | Torn                                                                                                    |
|                                                                                                    |                                                       |                        |                         |                                         |                            |                                                                                                    |
| Etiquetes (max. 5)                                                                                                    |                                                       |                        |                         |                                         |                            |                                                                                                    |
| Indicador                                                                                                    |                                                       |                        |                         | Marca                                   |                            |                                                                                                    |
|                                                                                                    |                                                       |                        |                         |                                         |                            |                                                                                                    |
|                                                                                                    |                                                       |                        |                         |                                         |                            | Categoritza                                                                                                    |
| Dades procediment                                                                                                    |                                                       |                        |                         |                                         |                            |                                                                                                    |
| Örnan Judicial                                                                                                    | Instrucció 1 (Andorra la Vella)                       |                        |                         | Tinus procediment                       | Delicte menor              |                                                                                                    |
| Numero Procedimiento                                                                                                    |                                                       |                        | 1.1.                    |                                         |                            |                                                                                                    |
| number (countering).                                                                                                    | 1000020                                               | 2023                   | Q                       | NIG                                     | 5300543220230000106        |                                                                                                    |
| Matéria/Delictes                                                                                                    | (102 C) HOMICIDI (VIOLENCIA DOMESTICA                 | 0                      |                         | Estat                                   | Andvat                     | Data notificació 12/07/2024                                                                                        |
| Documents de l'expe <b>d</b> ient                                                                                            |                                                       |                        |                         |                                         |                            | Substitució/En eyos Iniciat<br>Expedient admis-atratiu<br>Personació en 1r instância<br>Personació en 2n instância |
|                                                                                                    |                                                       |                        |                         |                                         |                            |                                                                                                    |
| • Per a visualitzar els documents p                                                                                          | verni el boto veure documents                         |                        |                         |                                         |                            |                                                                                                    |
| • Per a visualitzar els documents p                                                                                          | remi el boto veure documents                          |                        |                         |                                         |                            |                                                                                                    |
| 0 Per a visualitzar els documents p                                                                                          | rems et boto veure documents                          |                        |                         |                                         |                            | Veure documen                                                                                                    |
| Per a visualizar els documents p  scrits telemàtics                                                                          | rem el Dolo veure documents                           |                        |                         |                                         |                            | Veure document                                                                                                    |
| Per a visualizar els documents p Escrits telemàtics     No s'han trobat dades d'oscrits p                                    | eren e dola veue documens.                            |                        |                         |                                         |                            | Veare documer                                                                                                    |
| <ul> <li>Per a visualizar els documents p</li> <li>scrits telemàtics</li> <li>No s'han trobat dades d'escrits per</li> </ul> | erne a dolla voere accuments                          |                        |                         |                                         |                            | Veure docume                                                                                                    |
| O Por a visualizar els documents p<br>isorits telemàtics     No s'han trobat dades d'escrite pe<br>isorits/informes          | er el la sol licitud telentalica                      |                        |                         |                                         |                            | Vere docume                                                                                                    |

Quan s'accedeix a l'aplicació un avís informarà de la presència d'aquests escrits a la safata d'entrada, la qual es pot consultar fent clic sobre l'avís o accedint des del menú Safata d'entrada.

| € → C == pmpwvcdweb9.tcsa.local/PSP_Andorra/EnvicEsc | ritosInicio.aspx?id=16                                                                                                    |                                                                                   |                  | ÷ °0 2 |
|------------------------------------------------------|----------------------------------------------------------------------------------------------------|-----------------------------------------------------------------------------------|------------------|--------|
|                                                      | Consell Superior<br>de la Justicia<br>resultat di Addres<br>Expedients > Detail de l'Expedient<br>Enviament d'Escrits d'Il | • Environent d'Evort SubstitucióNEn experimicad                                   | Awis Legal LOPDP |        |
|                                                      | Deslinació                                                                                                    |                                                                                   |                  |        |
|                                                      | Tipus d'Escrit<br>Tipus Òrgan Judicia!"<br>Seu Judicia!"<br>Òrgan Judicial Expedient                                       | Skibstitucki/En expo. Inicipit<br>Betilia - Instrucció<br>Andorra<br>Instrucció 1 |                  |        |

- Veure l'Escrit: Visualitzar el document que s'ha presentat
- Descarregar: Permet descarregar el document per revisar
- Revisar: L'usuari pot revisar el contingut de l'escrit abans de qualsevol acció
- Signar: Després de revisar, l'usuari el pot signar

• **Remetre a l'Òrgan Judicial**: Un cop signat, el document es pot enviar a l'òrgan judicial

| .aspx?id=23&emvio=2CpGcKr9A8I=&id8orradorEncriptado=h9yLovG8j88=                                     |                   | <b>0</b> € ☆ | 6 D L Ł |
|----------------------------------------------------------------------------------------------------|-------------------|--------------|---------|
| Consett Superior<br>de la Justicia<br>Principe Takana                                                | Avris Legal LQPDP |              |         |
| Expedients > Detail de l'Expedient > Erwiament d'Escrit Substitució/En expe. Inicist > Guantar dades | ≡ Menú            |              |         |
| Comunicació Electrónica Segura                                                                       |                   |              |         |
| Usuart: abogado apot apo2 (12345678z)                                                                |                   |              |         |
| Destinatari Instrucció 1                                                                             |                   |              |         |
| Tipus de Procediment. Delicte menor                                                                  |                   |              |         |
| Námero de procediment. 1000020/2023                                                                  |                   |              |         |
| Tipus d'escrit. Altres escrits                                                                       |                   |              |         |
| Document principal: officio                                                                          |                   |              |         |
| Documentació annexa digital: Sense annexos digitals                                                  |                   |              |         |
| Decumentació física: Sense documentació física                                                       |                   |              |         |

Un cop revisat el resum de l'escrit que volem remetre signem i es realitza l'enviament.

Seguidament podem veure al panell d'avisos de l'usuari els escrits remesos, els que estant pendents així com les descàrregues disponibles.

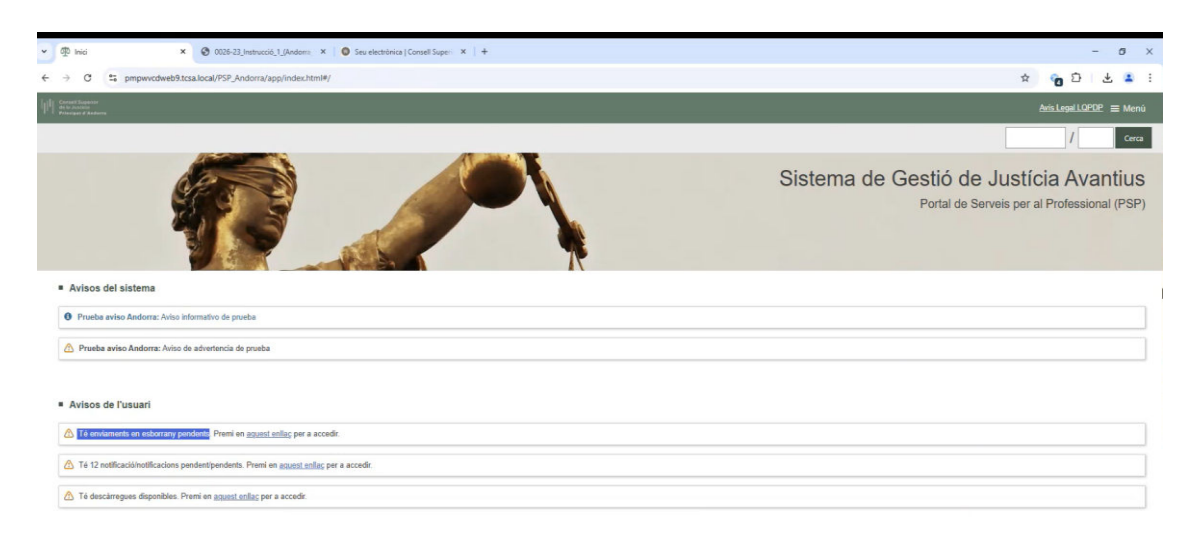